## Running Scanning Reports in RPMS

- The following information explains how to run two different reports in RPMS for scanned documents. The reports are Document Count and Image Type Count by User.
- If you have questions or need assistance, please contact your IT person familiar with the RPMS files. If you need MAG to be viewable on your RPMS menu, contact your IT support.

|                                     | 4 · · · ·          | A                 |                 |  |
|-------------------------------------|--------------------|-------------------|-----------------|--|
| 😓 Anzio Lite - 161.223.82.1         |                    |                   | 102             |  |
| File Edit View Diagnose Communicate | Transfer Help      |                   |                 |  |
| THIS MONITORING, INTERC             | EPTION, RECORDING, | READING, COPYING, | , OR CAPTURING, |  |
| AND DISCLOSURE.                     |                    |                   |                 |  |
| ****                                | *WARNING***WARNING | ***WARNING*****   |                 |  |
|                                     |                    |                   |                 |  |
|                                     |                    |                   |                 |  |
|                                     |                    |                   |                 |  |
| Volume set: BBR:CACHE               | UCI: BBR Device:   | /dev/pts/43       |                 |  |
| Portano Decer Derretado             | VOLT DELL DOTAVOL  | / 401/ 100/ 10    |                 |  |
| ACCESS CODE: ******                 |                    |                   |                 |  |
|                                     |                    |                   |                 |  |
| VERTET CODE.                        |                    |                   |                 |  |
| Good morning                        |                    |                   |                 |  |
| You last signed or                  | today at 00.47     |                   |                 |  |
| Site set to PROUNTNG H              | Coudy at 05:47     |                   |                 |  |
| SICE SEC CO BROWNING HO             | ,                  |                   |                 |  |
|                                     |                    |                   |                 |  |
|                                     |                    |                   |                 |  |
|                                     |                    |                   |                 |  |
| HELP Help/Informat                  | ion with RPMS Syst | em                |                 |  |
| GEN General Administrative Menu     |                    |                   |                 |  |
| MAG Imaging Syste                   | m Manager Menu     |                   |                 |  |
| NEI NEUWOEK PEINU                   | er Quedes          | -                 |                 |  |
| REQ CHART REQUEST                   |                    |                   |                 |  |
| -                                   |                    |                   |                 |  |

Log on to RPMS.

Select the MAG (Imaging System Manager Menu).

| Select | RPMS Frimary Menu Option mag Imaging System Manager Menu |  |  |  |
|--------|----------------------------------------------------------|--|--|--|
| IX     | Image Index Conversion Menu                              |  |  |  |
| LS     | Edit Network Location STATUS                             |  |  |  |
| TR     | Telereader Menu                                          |  |  |  |
|        | Ad hoc Enterprise Site Report                            |  |  |  |
|        | Delete Image Group                                       |  |  |  |
| Ι.     | Imaging Database Integrity Checker Menu                  |  |  |  |
|        | Imaging Site Reports                                     |  |  |  |
| Select | Imaging System Manager Menu Option: Imaging site Reports |  |  |  |

Select Imaging Site Reports.

Select Imaging System Manager Menu Option: Imaging site Reports

| Document Count                 |              |
|--------------------------------|--------------|
| Image Type Count<br>MEANS TEST | by User      |
| Package Index Con              | tains 'Note' |

Select Imaging Site Reports Option: document Count
\* Previous selection: ACQUISITION SITE from A to ZZ
START WITH ACQUISITION SITE: A//
GO TO ACQUISITION SITE: 2Z//
\* Previous selection: DATE/TIME IMAGE SAVED from Nov 6,2007 to Dec 6,2007024:0
0
START WITH DATE/TIME IMAGE SAVED: Nov 6,2007// (NOV 06, 2007)
GO TO DATE/TIME IMAGE SAVED: Dec 6,2007// (DEC 06, 2007)
DEVICE:

| Docu                                                      | Document Count DEC 6,2007 10:09 PAGE 1 |        |             |                  |   | 1         |       |  |  |
|-----------------------------------------------------------|----------------------------------------|--------|-------------|------------------|---|-----------|-------|--|--|
| Sort                                                      | Criteri                                | a: ACQ | UISITION SI | ITE from A to 22 |   |           |       |  |  |
| DATE/TIME IMAGE SAVED from Nov 6,2007 to Dec 6,2007824:00 |                                        |        |             |                  |   |           |       |  |  |
|                                                           |                                        | OBJ    | ECT TYPE e  | uals DOCUMENT    |   |           |       |  |  |
| DATE/TIME IMAGE (BJECT                                    |                                        |        |             |                  |   |           |       |  |  |
| SAVE                                                      | D                                      |        | TYPE        | TYPE INDEX       | I | MAGE SAVE | ΒY    |  |  |
|                                                           |                                        |        |             |                  |   |           |       |  |  |
|                                                           |                                        |        |             |                  |   |           |       |  |  |
|                                                           | ACQU                                   | ISITIO | N SITE: BR  | DWNING HO        |   |           |       |  |  |
| DEC                                                       | 5,2007                                 | 08:50  | DOCUMENT    | DEATH CERTIFICA  |   |           |       |  |  |
| DEC                                                       | 5,2007                                 | 09:10  | DOCUMENT    | DEATH CERTIFICA  |   |           |       |  |  |
| DEC                                                       | 5,2007                                 | 09:22  | DOCUMENT    | DEATH CERTIFICA  |   |           |       |  |  |
| DEC                                                       | 5,2007                                 | 10:01  | DOCUMENT    | PROCEDURE RECOR  |   | Nam       | ies j |  |  |
| DEC                                                       | 5,2007                                 | 10:06  | DOCUMENT    | PROCEDURE RECOR  |   | Rem       | oved  |  |  |
| DEC                                                       | 5,2007                                 | 10:40  | DOCUMENT    | DIAGRAM          |   |           |       |  |  |
| DEC                                                       | 5,2007                                 | 11:01  | DOCUMENT    | FLOWSHEET        |   |           |       |  |  |
| DEC                                                       | 5,2007                                 | 11:22  | DOCUMENT    | RELEASE OF INFO  |   |           |       |  |  |
| DEC                                                       | 5,2007                                 | 11:30  | DOCUMENT    | LEGAL DOCUMENTS  |   |           |       |  |  |
| DEC                                                       | 5,2007                                 | 11:43  | DOCUMENT    | LEGAL DOCUMENTS  |   |           |       |  |  |
| DEC                                                       | 5,2007                                 | 11:54  | DOCUMENT    | FLOWSHEET        |   |           |       |  |  |
|                                                           |                                        |        |             |                  | _ |           |       |  |  |
| DEC                                                       | 5,2007                                 | 14:23  | DOCUMENT    | MISCELLANEOUS D  |   |           |       |  |  |
| DEC                                                       | 6,2007                                 | 10:02  | DOCUMENT    | COURT ORDER      |   |           |       |  |  |
|                                                           |                                        |        |             |                  |   |           |       |  |  |
| SUBC                                                      | OUNT                                   |        | 13          |                  |   |           |       |  |  |
|                                                           |                                        |        |             |                  |   |           |       |  |  |
| COUNT 13                                                  |                                        |        |             |                  |   |           |       |  |  |
|                                                           |                                        |        |             |                  |   |           |       |  |  |

Document Count gives a total of documents scanned for a given time period based on what you enter in the fields.

Acquisition site is A; go to acquistion site is ZZ.

Start with Date: your choice

Go to Date: your choice

The report generates the Type and Type of Index and who Saved the Image and a total number.

| Image Type Count by User<br>REARS IEST<br>Package Index Contains 'Note'                                   |  |  |  |  |  |
|----------------------------------------------------------------------------------------------------|--|--|--|--|--|
| Select Imaging Site Reports Option: INAGe Type Count by User                                              |  |  |  |  |  |
| * Previous selection: ADQUISITION SITE from A to ZZ                                                       |  |  |  |  |  |
| GO TO ACQUISITION SITE: 22//                                                                              |  |  |  |  |  |
| * Previous selection: DATE/TIME IMAGE SAVED from Sep 7,2007 to Dec 6,2007024:0                            |  |  |  |  |  |
| 0                                                                                                    |  |  |  |  |  |
| GO TO DATE/TIME IMAGE SAVED: Dec 6,2007// (DEC 06, 2007)                                                  |  |  |  |  |  |
| * Previous selection: IMAGE SAVE BY from DEMO to DEMO                                                     |  |  |  |  |  |
| START WITH IMAGE SAVE BY: DEMO //                                                                         |  |  |  |  |  |
| 60 TO INAGE SAVE BI: DEMOL // DEMU                                                                        |  |  |  |  |  |
| START WITH OBJECT TYPE: DOCUMENT//                                                                        |  |  |  |  |  |
| GO TO OBJECT TYPE: DOCUMENT//                                                                             |  |  |  |  |  |
| DEVICE: VT Right Margin: 80//                                                                             |  |  |  |  |  |
| Image Type Count by User DEC 6,2007 10:49 PAGE 1                                                          |  |  |  |  |  |
| SOFT CFITEFIA: ACQUISITION SITE FROM A to 22<br>DITE/TIME IMAGE SIVED from Sep 7 2007 to Dec 6 2007824-00 |  |  |  |  |  |

Image Count by User: The name needs to be in CAPS and it is important to note that although you can use just the last name for START, the GO TO needs to be last name with a Z at the end.

| Anzio Lite - 161.223.82.1                         |                | N DIA. |  |  |
|---------------------------------------------------|----------------|--------|--|--|
| File Edit View Diagnose Communicate Transfer Help |                |        |  |  |
| ACQUISITION SI                                    | E: BROWNING HO |        |  |  |
|                                                   |                |        |  |  |
|                                                   |                |        |  |  |
|                                                   |                |        |  |  |
| DEN                                               | IO, DEMO       |        |  |  |
|                                                   |                |        |  |  |
| DOCUMENT                                          |                | 1      |  |  |
| SUBCOUNT                                          | 2              | 1      |  |  |
| SUBCOUNT                                          | 2              | 1      |  |  |
| SUBCOUNT                                          | 2              | 1      |  |  |
| COUNT                                             | 2              |        |  |  |
|                                                   |                | 1      |  |  |
|                                                   |                |        |  |  |
|                                                   |                |        |  |  |
|                                                   |                |        |  |  |
|                                                   |                |        |  |  |
|                                                   |                |        |  |  |

The reports displays the count of scanned documents for the selected person.